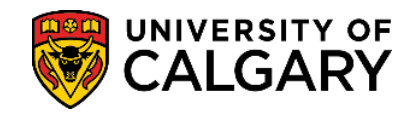

More features are available in your student centre, steps only show those relevant for this guide.

**1.** Log into MyUofC portal (<u>my.ucalgary.ca</u>)

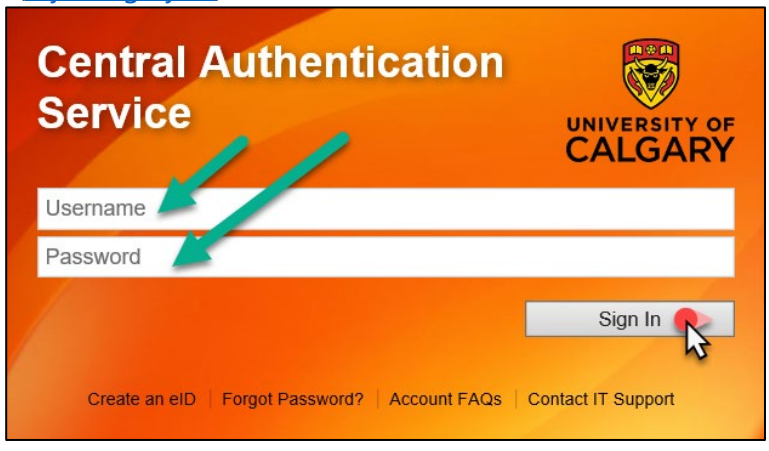

2. Go to the My Financials page. All charges owed will be listed by term in the **Outstanding Charges Grid** under **Account Summary**.

| Home                   | Account Summary Payment Options Term Account Summary                                                                                                    |
|------------------------|----------------------------------------------------------------------------------------------------|
| y Application          | You owe<br>\$0.00<br>Due Now incl. Past Due Future Due<br>\$0.00 \$788.67                                                                                                    |
| My Service<br>Requests | Currency used is Canadian Dollars           Term         Type         Outstanding Charges                                                                                                    |
| ersonal Info           | Winter 2024     Academic     \$0.00                                                                                                    |
| Exams and<br>Grades    | UPass Opt-in Payment Plans Account Inquiry Payments Receipts Donation Receipt Refunds T2202 Fees Calendar                                                                                             |
| Frogram and            | Account Activity From: 09/13/2023 To: 03/13/2024 By Term: All Terms V Reset 🗞                                                                                                    |
|                        | Item         Type         Posted Date         Term         Charge         Payment         Refund           CIBC Bank Payment         Academic         02/20/2024         Spring 2024         \$580.00 |

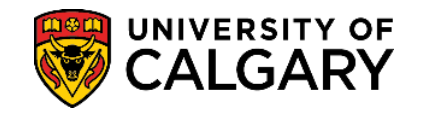

**3.** In the **You Owe (1)** grid under **Account Summary** the charges are separated into past due and future due. If there are overdue charges, they with be highlighted in red (*compare to picture in page 1, step 2*).

The **Term Account Summary (2)** link allows you to view a breakdown of all your fees by term. Tuition fees are broken down by each course cost as of Spring 2023. GRD thesis students and other programs who are charged per term won't have a breakdown. Follow this <u>how-to guide</u> on how to access.

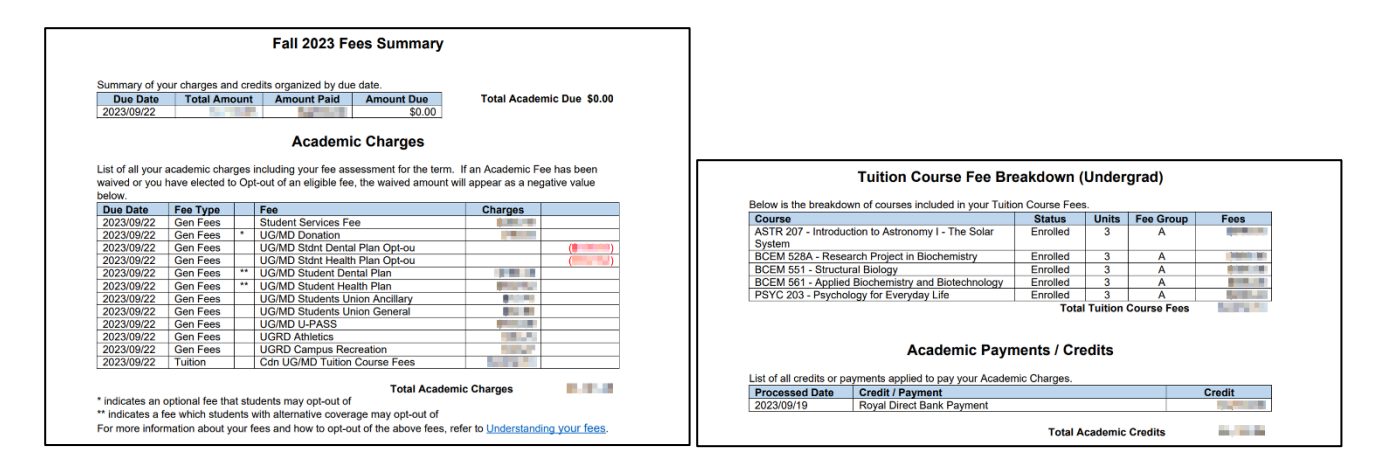

The **Payment Options (3)** link goes to the <u>How to Pay Your Fees website</u>. Here is all the information on our *accepted payment methods, processing times, and step-by-step instructions on how to pay*.

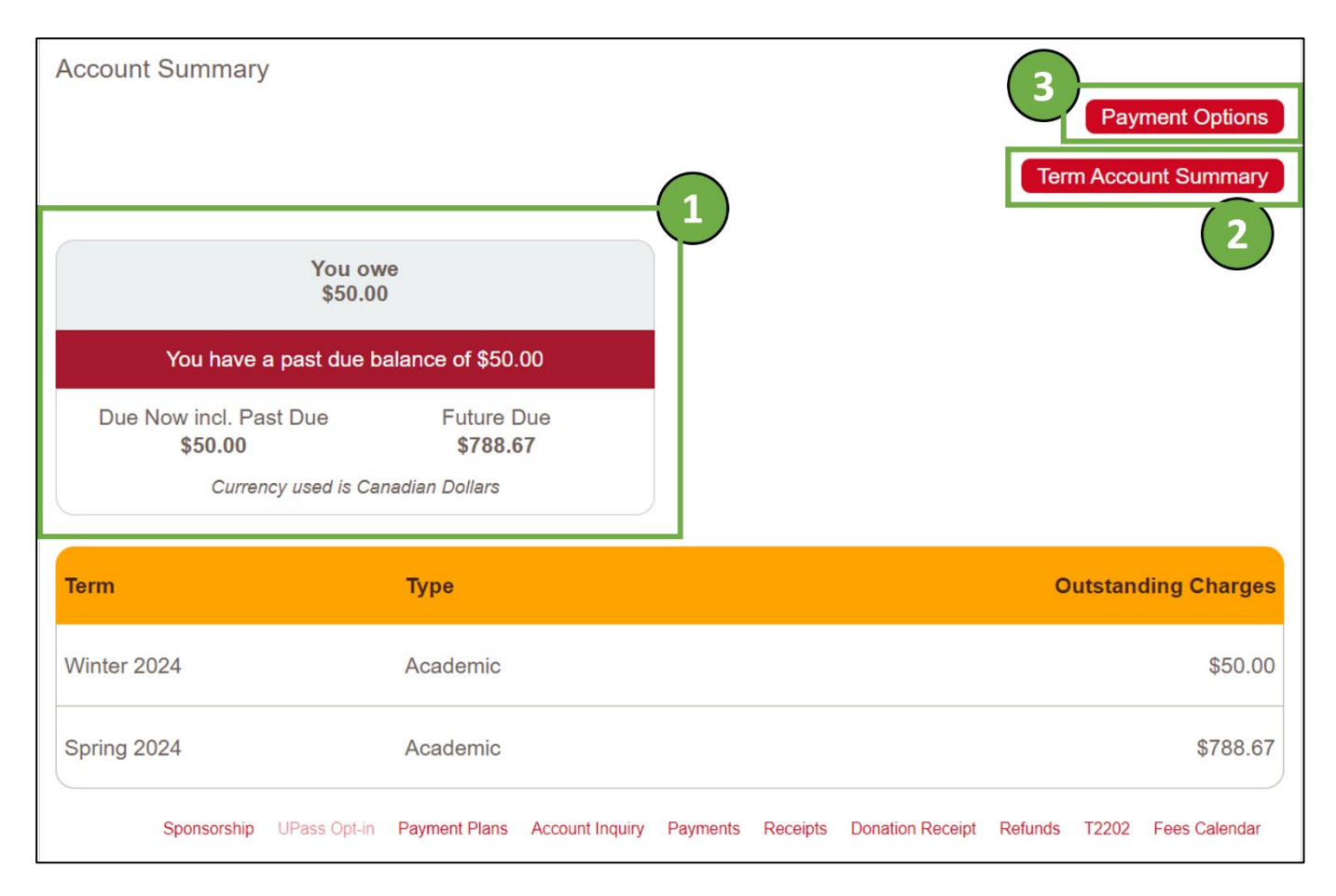

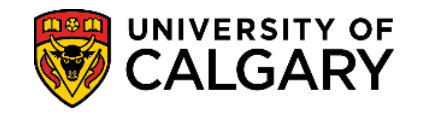

4. Other useful tools under **Account Summary** include the **Payments (4)** link which shows all the payments UofC has received for your account. All payments are active links, and once selected, will show how the payment applied to charges on your account.

| From 2023/09/13                                                        | From 2023/09/13 To 2024/03/13 go  |                      |      |                                                                                               | Payment History - Charges Paid by this Payment<br>2024/01/24 Royal Direct Bank Payment |                            |  |  |
|------------------------------------------------------------------------|-----------------------------------|----------------------|------|-----------------------------------------------------------------------------------------------|----------------------------------------------------------------------------------------|----------------------------|--|--|
|                                                                        |                                   |                      |      | Payment Breakdown                                                                             | Term                                                                                   | Applied<br>Paymen<br>Amoun |  |  |
| sted Payments                                                          | Find View All                     | First 🚺 1-3 of 3 🚺 L | ast  | UG/MD Donation                                                                                | Winter 2024                                                                            |                            |  |  |
| Paid Pr                                                                | ayment Type                       | Paid Am              | ount | UG/MD Students Union Ancillary                                                                | Winter 2024                                                                            |                            |  |  |
| 1/01/24 R/                                                             | oyal Direct Bank Payment          |                      |      | UG/MD Students Union General                                                                  | Winter 2024                                                                            |                            |  |  |
| 3/09/19 R                                                              | oval Direct Bank Payment          |                      |      | UGRD Campus Recreation                                                                        | Winter 2024                                                                            |                            |  |  |
| To                                                                     | tal Posted Payments for this view |                      |      | UGRD Athletics                                                                                | Winter 2024                                                                            |                            |  |  |
|                                                                        | ·····                             |                      |      | UG/MD U-PASS                                                                                  | Winter 2024                                                                            |                            |  |  |
| Irrency used is Canadian Dollars                                       |                                   |                      | I    | Student Services Fee                                                                          | Winter 2024                                                                            |                            |  |  |
| P. B. (                                                                |                                   |                      | I    | Cdn UG/MD Tuition Course Fees                                                                 | Winter 2024                                                                            |                            |  |  |
| ding Payments                                                          | no pending payments               |                      | I    | Total Payment Amount                                                                          |                                                                                        |                            |  |  |
| irrency used is Canadian Dollars<br>i <b>ding Payments</b><br>You have | no pending payments.              |                      |      | UG/MD U-PASS<br>Student Services Fee<br>Cdn UG/MD Tuition Course Fees<br>Total Payment Amount | Winter 2024<br>Winter 2024<br>Winter 2024                                              |                            |  |  |

The **Receipts (5)** link will allow you to view/download an official receipt for each payment you've made to your account. Official receipts do not show charge detail information and only show the lump sum payment applied to the account.

**NOTE**: The official payment receipt will open in a new window; please ensure your pop-up blockers are disabled for the browser. Follow this <u>how-to guide</u> on how to access.

| Account Summary                          |                               | Payment Options                                                |
|------------------------------------------|-------------------------------|----------------------------------------------------------------|
|                                          |                               | Term Account Summary                                           |
| You o<br>\$50.0                          | we<br>00                      |                                                                |
| You have a past due                      | balance of \$50.00            |                                                                |
| Due Now incl. Past Due<br><b>\$50.00</b> | Future Due<br><b>\$788.67</b> |                                                                |
| Currency used is C                       | anadian Dollars               |                                                                |
| Term                                     | Туре                          | Outstanding Charges                                            |
| Winter 2024                              | Academic                      | \$50.00                                                        |
| Spring 2024                              | Academic                      | \$788.67                                                       |
| Sponsorship UPass Opt-in                 | Payment Plans Account Inqui   | Payments Receipts Donation Receipt Refunds T2202 Fees Calendar |

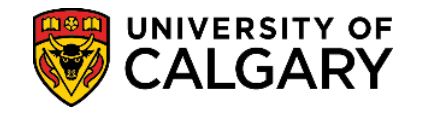

5. Last tool to understand fees under **Account Summary** is the **Account Inquiry (6)** link which shows each charge on the account, its due date and payment status. This is the most detailed place to see when charges are due and what has already been paid off.

| Image: Spring 2024       Amount Owed       Expected Loans       Total Due for Term         22413       Spring 2024       788.67       0.00       788.67         Image: Prom 2022 USING       Image: Prom 2022 USING       Image: Prom 2024 USING       Image: Prom 2024 USING       Image: Prom 2024 USING       Image: Prom 2024 USING       Image: Prom 2024 USING       Image: Prom 2024 USING       Image: Prom 2024 USING       Image: Prom 2024 USING       Image: Prom 2024 USING       Image: Prom 2024 USING       Image: Prom 2024 USING       Image: Prom 2024 USING       Image: Prom 2024 USING       Image: Prom 2024 USING                                                                                                    | Account Su<br>*** Past [                                                                                          | Immary<br>Due: 50.00                                                  |                    |                |                   |                               |
|----------------------------------------------------------------------------------------------------|----------------------------------------------------------------------------------------------------|-----------------------------------------------------------------------|--------------------|----------------|-------------------|-------------------------------|
| 2241       Writer 2024       50.00       0.00       788.67         Potential Credits       Image: Contrast Charges       Image: Contrast Charges       Image: Contrast Char                                                                                                    | Term                                                                                                    | Amount                                                                | Owed Expec         | ted Loans Tota | al Due for Term   |                               |
| 2243     Spring 2024     788.67     0.00     788.67       Potential Credits     Image: Contract of the second second seco                                                                                                    | 2241 Winte                                                                                                    | er 2024                                                               | 50.00              | 0.00           | 50.00             |                               |
| Potential Credits       Amount         Image: Show by dw date       To 2024/05/14       Refersion         Show by dw date       To 2024/05/14       Refersion         Spring 2024       UGMD Students Union Ancillary, Academic 2024/05/14       Balance         Spring 2024       UGMD Students Union Ancillary, Academic 2024/05/14       Balance         Spring 2024       UGMD Donation       Academic 2024/05/14       Balance         Spring 2024       UGMD Donation       Academic 2024/05/14       Balance         Spring 2024       UGMD Donation       Academic 2024/05/14       Balance         Spring 2024       UGMD Donation       Academic 2024/05/14       Balance         Spring 2024       UGMD Donation       Academic 2024/01/26       Balance         Winter 2024       UGMD Donation       Academic 2024/01/26       Balance         Winter 2024       UGMD Donation       Academic 2024/01/26       Balance         Winter 2024       UGMD Donation       Academic 2024/01/26       Balance         Winter 2024       UGMD Students Union Aenademic 2024/01/26       Balance       Balance         Winter 2024       UGMD Students Union Aenademic 2024/01/26       Balance       Balance       Balance         Strong       Stroga       Strong       Balance                                                                                                    | 2243 Sprin                                                                                                    | g 2024                                                                | 788.67             | 0.00           | 788.67            |                               |
| Image: Section of Section of Sectio                                                                                                    | - Potentis                                                                                                    | Credits                                                               |                    |                |                   |                               |
| Image: Structure of Structure of Struct                                                                                                    | Term                                                                                                    | Item                                                                  |                    | Amount         |                   |                               |
| You owe<br>\$50.00       You owe<br>\$50.00       You owe<br>\$50.00       You owe<br>\$50.00         You have a past due balance of \$50.00       You owe<br>\$788.67       Currency used is Canadian Dallars                                                                                                    |                                                                                                    |                                                                       |                    |                |                   |                               |
| Image: Show by use date From 2022/05/19       To 2024/05/14       Refresh         Image: Spring 2024       UG/MD Students Union Ancillary Academic 2024/05/14       Bainnee         Spring 2024       UG/MD Students Union Ancillary Academic 2024/05/14       Bainnee         Spring 2024       UG/MD Students Union Ancillary Academic 2024/05/14       Bainnee         Spring 2024       UG/MD Donation       Academic 2024/05/14       Bainnee         Spring 2024       UG/MD Students Union General Academic 2024/05/14       Bainnee         Winter 2024       UG/MD Students Union General Academic 2024/05/14       Bainnee         Winter 2024       UG/MD Students Union Academic 2024/01/28       Bainnee         Winter 2024       UG/MD Students Union Academic 2024/01/28       Bainnee         Winter 2024       UG/MD Students Union Academic 2024/01/28       Bainnee         Winter 2024       UG/MD Students Union Academic 2024/01/28       Bainnee         Winter 2024       UG/MD Students Union Academic 2024/01/28       Bainnee         Winter 2024       UG/MD Students Union Academic 2024/01/28       Bainnee         Winter 2024       UG/MD Students Union Academic 2024/01/28       Bainnee         Store Store Store Store Store Store Store Store Store Store Store Store Store Store Store Store Store Store Store Store Store Store Store Store Store Store Store Store Store Store Store Store Store Stor                                                                                                    |                                                                                                    |                                                                       |                    |                |                   |                               |
| You owe<br>\$50.00       You owe<br>\$50.00       You come       You owe<br>\$50.00       You come       You come       You c                                                                                                    | Show cu                                                                                                    | urrent charges                                                        |                    |                |                   |                               |
| Show by specific term       Type       Due Date       Amount       Paid       Balance         Spring 2024       UG/MD Students Union Ancillary       Academic 2024/05/14       Balance         Spring 2024       C/n UG/MD Tuillon Course Fees Academic 2024/05/14       Balance         Spring 2024       UG/MD Donation       Academic 2024/05/14       Balance         Spring 2024       UG/MD Donation       Academic 2024/05/14       Balance         Spring 2024       UG/MD Students Union General       Academic 2024/05/14       Balance         Winter 2024       UG/MD Students Union General       Academic 2024/01/26       Balance         Winter 2024       UG/MD Students Union General       Academic 2024/01/26       Balance         Winter 2024       UG/MD Students Union General       Academic 2024/01/26       Balance         Winter 2024       UG/MD Students Union General       Academic 2024/01/26       Balance         Winter 2024       UG/MD Students Union General       Academic 2024/01/26       Balance         Winter 2024       UG/MD Students Union General       Academic 2024/01/26       Balance         Winter 2024       UG/MD Students Union General       Academic 2024/01/26       Balance         Socount Summary       Stona       Stona       Stona         Y                                                                                                    | From                                                                                                    | 2022/05/19 To                                                         | 2024/05/14         |                | Defrech           |                               |
| You       You       Due Date       Amount       Paid       Baiance         Spring 2024       UG/MD Students Union Ancillary       Academic 2024/05/14       Image: Constraint of the services of the services of the service of the services of the services of the service of the service of the services of the services of the service of the services of the services of                                                                                                    | O Show by                                                                                                    | y specific term                                                       |                    |                | Reliesit          |                               |
| Item       Type       Due Date       Amount       Paid       Balance         Spring 2024       UG/MD Students Union Ancillary       Academic 2024/05/14       Spring 2024       GAD UG/MD Tuition Course Fees       Academic 2024/05/14       Spring 2024       UG/MD Donation       Academic 2024/05/14       Spring 2024       UG/MD Donation       Academic 2024/05/14       Spring 2024       UG/MD Donation       Academic 2024/05/14       Spring 2024       UG/MD Donation       Academic 2024/05/14       Spring 2024       UG/MD Campus Recreation       Academic 2024/05/14       Spring 2024       UG/MD Athletics       Academic 2024/01/26       Spring 2024       UG/MD Athletics       Academic 2024/01/26       Spring 2024       UG/MD Students Union General       Academic 2024/01/26       Spring 2024       UG/MD Students Union Ancillary       Academic 2024/01/26       Spring 2024       UG/MD Students Union Academic 2024/01/26       Spring 2024       UG/MD Students Union Academic 2024/01/26       Spring 2024       UG/MD Students Union Academic 2024/01/26       Spring 2024       UG/MD U-PASS       Academic 2024/01/26       Spring 2024       UG/MD U-PASS       Academic 2024/01/26       Spring 2024       UG/MD U-PASS       Academic 2024/01/26       Spring 2024       UG/MD U-PASS       Spring 2024/01/26       Spring 2024/01/26       Spring 2024/01/26       Spring 2024/01/26       Spring 2024/01/26       Spring 2024/01/26       Spring 2024                                                                                                    | All Te                                                                                                    | rms 🗸                                                                 |                    |                |                   |                               |
| Spring 2024 UG/MD Students Union Ancillary Academic 2024/05/14<br>Spring 2024 Student Services Fees Academic 2024/05/14<br>Spring 2024 UG/MD Donation Academic 2024/05/14<br>Winter 2024 UGRD Campus Recreation Academic 2024/01/26<br>Winter 2024 UGRD Athletics Academic 2024/01/26<br>Winter 2024 UGRD Donation Academic 2024/01/26<br>Winter 2024 UG/MD Donation Academic 2024/01/26<br>Winter 2024 UG/MD Donation Academic 2024/01/26<br>Winter 2024 UG/MD Donation Academic 2024/01/26<br>Winter 2024 UG/MD Donation Academic 2024/01/26<br>Winter 2024 UG/MD Students Union Academic 2024/01/26<br>Winter 2024 UG/MD Students Union Academic 2024/01/26<br>Winter 2024 UG/MD Students Union Academic 2024/01/26<br>Winter 2024 UG/MD Students Union Academic 2024/01/26<br>Winter 2024 UG/MD U-PASS Academic 2024/01/26<br>Winter 2024 UG/MD U-PASS Academic 2024/01/26<br>Winter 2024 UG/MD U-PASS Academic 2024/01/26<br>Winter 2024 UG/MD U-PASS Academic 2024/01/26<br>Winter 2024 UG/MD U-PASS<br>Academic 2024/01/26<br>Winter 2024 UG/MD U-PASS<br>Academic 2024/01/26<br>Winter 2024 UG/MD U-PASS<br>Academic 2024/01/26<br>Winter 2024 UG/MD U-PASS<br>Academic 2024/01/26<br>Winter 2024 UG/MD U-PASS<br>Academic 2024/01/26<br>Winter 2024 UG/MD U-PASS<br>Academic 2024/01/26<br>Winter 2024 UG/MD U-PASS<br>Academic 2024/01/26<br>Winter 2024 UG/MD U-PASS<br>Academic 2024/01/26<br>Winter 2024 UG/MD U-PASS<br>Academic 2024/01/26<br>Winter 2024 UG/MD U-PASS<br>Academic 2024/01/26<br>Winter 2024 UG/MD U-PASS<br>Academic 2024/01/26<br>Winter 2024 Academic 350.00<br>Pring 2024 Academic 4550.00<br>Pring 2024 Academic 4550.00                                                                                                    |                                                                                                    | Item                                                                  | Туре               | Due Date Am    | ount Paid Balance |                               |
| Spring 2024 Cdn UG/MD Tuttion Course Fees Academic 2024/06/14<br>Spring 2024 UG/MD Donation Academic 2024/05/14<br>Spring 2024 UG/MD Students Union General Academic 2024/01/26<br>Winter 2024 UGRD Athletics Academic 2024/01/26<br>Winter 2024 UG/MD Donation Academic 2024/01/26<br>Winter 2024 UG/MD Donation Academic 2024/01/26<br>Winter 2024 UG/MD Duttion Course Fees Academic 2024/01/26<br>Winter 2024 UG/MD Duttion Academic 2024/01/26<br>Winter 2024 UG/MD Students Union Academic 2024/01/26<br>Winter 2024 UG/MD Students Union Academic 2024/01/26<br>Winter 2024 UG/MD U-PASS Academic 2024/01/26<br>Winter 2024 UG/MD U-PASS Academic 2024/01/26<br>Winter 2024 Academic S50.00<br>Pring 2024 Academic 2024/01/26<br>S788.67                                                                                                    | Spring 2024                                                                                                    | UG/MD Students Unio                                                   | n Ancillary Academ | ic 2024/05/14  |                   |                               |
| sping 2024 Student Services Fee Academic 2024/05/14<br>Spring 2024 UG/MD Donation Academic 2024/05/14<br>Winter 2024 UG/MD Students Union General Academic 2024/01/26<br>Winter 2024 UG/MD Tuttion Course Fees Academic 2024/01/26<br>Winter 2024 UG/MD Donation Academic 2024/01/26<br>Winter 2024 UG/MD Students Union Academic 2024/01/26<br>Winter 2024 UG/MD Students Union Academic 2024/01/26<br>Winter 2024 UG/MD Students Union General Academic 2024/01/26<br>Winter 2024 UG/MD Students Union General Academic 2024/01/26<br>Winter 2024 UG/MD U-PASS Academic 2024/01/26<br>Winter 2024 UG/MD U-PASS Academic 2024/01/26<br>Winter 2024 Academic S50.00<br>pring 2024 Academic S50.00<br>Pring 2024 Academic S50.00<br>Pring 2024 Ac | Spring 2024                                                                                                    | Cdn UG/MD Tuition Co                                                  | ourse Fees Academ  | ic 2024/05/14  |                   |                               |
| Spring 2024 UG/MD Donation Academic 2024/05/14     Spring 2024 UG/MD Students Union General Academic 2024/01/26     Winter 2024 UGRD Athletics Academic 2024/01/26     Winter 2024 UG/MD Donation Academic 2024/01/26     Winter 2024 UG/MD Donation Academic 2024/01/26     Winter 2024 UG/MD Students Union Academic 2024/01/26     Winter 2024 UG/MD Students Union General Academic 2024/01/26     Winter 2024 UG/MD Students Union General Academic 2024/01/26     Winter 2024 UG/MD Students Union General Academic 2024/01/26     Winter 2024 UG/MD U-PASS Academic 2024/01/26     Winter 2024 UG/MD U-PASS Academic 2024/01/26     Winter 2024 Academic statematic statematic academic 2024/01/26     Winter 2024 Academic Dollars  erm Type Outstanding Charges Vinter 2024 Academic statematic academic statematic academic statematic academic statematic academic statematic academic academic acad                                                                                                    | Spring 2024                                                                                                    | Student Services Fee                                                  | Academ             | IC 2024/05/14  |                   |                               |
| sping 2024 UGRND Students Onion General Academic 2024/01/26<br>Winter 2024 UGRD Athletics Academic 2024/01/26<br>Winter 2024 UGRD Danation Academic 2024/01/26<br>Winter 2024 UG/MD Students Union Academic 2024/01/26<br>Winter 2024 UG/MD Students Union General Academic 2024/01/26<br>Winter 2024 UG/MD Students Union General Academic 2024/01/26<br>Winter 2024 UG/MD Students Union General Academic 2024/01/26<br>Winter 2024 UG/MD U-PASS Academic 2024/01/26<br>Term Account Summary<br>You owe<br>\$50.00<br>You have a past due balance of \$50.00<br>Due Now incl. Past Due Future Due<br>\$50.00 Fruture Due<br>\$50.00 Fruture Due<br>\$50.00 States Towner<br>Currency used is Canadian Dollars<br>erm Type Outstanding Charges<br>Vinter 2024 Academic 2024                                                                                                    | Spring 2024                                                                                                    | UG/MD Donation                                                        | Academ             | IC 2024/05/14  |                   |                               |
| Winter 2024       UGRD Auflietics       Academic 2024/01/26         Winter 2024       UGR/MD Tuition Course Fees Academic 2024/01/26       Winter 2024       UG/MD Students Union Academic 2024/01/26         Winter 2024       UG/MD Students Union Academic 2024/01/26       Winter 2024       UG/MD Students Union General Academic 2024/01/26         Winter 2024       UG/MD U-PASS       Academic 2024/01/26       Winter 2024         Winter 2024       UG/MD U-PASS       Academic 2024/01/26         Winter 2024       UG/MD U-PASS       Academic 2024/01/26         Winter 2024       UG/MD U-PASS       Academic 2024/01/26         Winter 2024       UG/MD U-PASS       Academic 2024/01/26         Winter 2024       UG/MD U-PASS       Academic 2024/01/26         Winter 2024       UG/MD U-PASS       Academic 2024/01/26         Winter 2024       UG/MD U-PASS       Academic 2024/01/26         Winter 2024       UG/MD U-PASS       Academic 2024/01/26         Winter 2024       Vinter 2024       Currency used is Canadian Dollars         Outstanding Charges       \$50.00         erm       Type       Outstanding Charges         Winter 2024       Academic       \$50.00         erm       Type       Outstanding Charges         Winter 2024       Academic                                                                                                    | Spring 2024<br>Winter 2024                                                                                        | UG/MD Students Unio                                                   | ation Academ       | ic 2024/05/14  |                   |                               |
| Winter 2024       Coh UG/MD Tuition Course Fees Academic 2024/01/26         Winter 2024       UG/MD Donation       Academic 2024/01/26         Winter 2024       UG/MD Students Union Ancillary       Academic 2024/01/26         Winter 2024       UG/MD Students Union General       Academic 2024/01/26         Winter 2024       UG/MD Students Union General       Academic 2024/01/26         Winter 2024       UG/MD Students Union General       Academic 2024/01/26         Winter 2024       UG/MD U-PASS       Academic 2024/01/26         Winter 2024       UG/MD U-PASS       Academic 2024/01/26         Winter 2024       UG/MD U-PASS       Academic 2024/01/26         Winter 2024       UG/MD U-PASS       Academic 2024/01/26         Winter 2024       UG/MD U-PASS       Academic 2024/01/26         Cocount Summary       Payment Options         You owe \$50.00         You owe \$50.00       \$788.67         Currency used is Canadian Dollars       Cutstanding Charges         Winter 2024         Academic       \$50.00         Winter 2024       Academic       \$50.00         Winter 2024       Academic       \$50.00         Winter 2024       Academic       \$788.67         Grademic       \$788.                                                                                                    | Winter 2024                                                                                                    | LIGRD Athletics                                                       | Academ             | ic 2024/01/26  |                   |                               |
| Winter 2024       UG/MD Donation       Academic 2024/01/26         Winter 2024       UG/MD Students Union Ancillary Academic 2024/01/26       Payment Options         ccount Summary       Payment Options         You owe \$50.00         You have a past due balance of \$50.00         Due Now incl. Past Due \$50.00       Future Due \$50.00         em       Type       Outstanding Charges         Winter 2024       Academic 2024       \$50.00         pring 2024       Academic       \$788.67         Currency used is Canadian Dollars       \$788.67       \$788.67         Outstanding Charges         Winter 2024       Academic       \$50.00         \$900       \$788.67       \$788.67         Currency used is Canadian Dollars       \$50.00       \$788.67         Store       \$788.67       \$50.00       \$788.67         Currency used is Canadian Dollars       \$50.00       \$788.67       \$50.00         Type       Outstanding Charges         Winter 2024       Academic       \$50.00         \$900       \$788.67       \$788.67       \$788.67         \$900       \$788.67       \$788.67       \$788.67                                                                                                    | Winter 2024                                                                                                    | Cdn UG/MD Tuition Co                                                  | ourse Fees Academ  | ic 2024/01/26  |                   |                               |
| Winter 2024       UG/MD Students Union Ancillary Academic 2024/01/26         Winter 2024       UG/MD U-PASS         Academic 2024/01/26       Payment Options         Ccount Summary       Payment Options         You owe       \$50.00         You have a past due balance of \$50.00       Future Due         Due Now incl. Past Due       Future Due         \$50.00       \$788.67         Currency used Is Canadian Dollars       Outstanding Charges         Winter 2024       Academic       \$50.00                                                                                                    | *Winter 2024                                                                                                    | UG/MD Donation                                                        | Academ             | ic 2024/01/26  |                   |                               |
| Winter 2024       UG/MD Students Union General Academic 2024/01/26         Winter 2024       UG/MD U-PASS         Academic 2024/01/26       Payment Options         Term Account Summary       Fayment Options         You owe \$50.00       Term Account Summary         You have a past due balance of \$50.00       Puture Due \$50.00         Due Now incl. Past Due \$50.00       Future Due \$550.00         erm       Type       Outstanding Charges         Vinter 2024       Academic       \$50.00         pring 2024       Academic       \$788.67                                                                                                    | Winter 2024                                                                                                    | UG/MD Students Unio                                                   | n Ancillary Academ | ic 2024/01/26  |                   |                               |
| Winter 2024       UG/MD U-PASS       Academic 2024/01/26         ccount Summary       Payment Options         Term Account Summary         You owe       \$50.00         You have a past due balance of \$50.00         Due Now incl. Past Due       Future Due         \$50.00       \$788.67         Currency used is Canadian Dollars         em       Type         Outstanding Charges         Vinter 2024       Academic         \$50.00       \$788.67         Currency used is Canadian Dollars                                                                                                    | Winter 2024                                                                                                    | UG/MD Students Unio                                                   | n General Academ   | ic 2024/01/26  |                   |                               |
| Count Summary         Payment Options         Term Account Summary         You owe \$50.00         You have a past due balance of \$50.00         Due Now incl. Past Due \$50.00       Future Due \$50.00         Due Now incl. Past Due \$50.00       Future Due \$550.00         Currency used is Canadian Dollars       Cutstanding Charges         erm       Type       Outstanding Charges         Vinter 2024       Academic       \$50.00         spring 2024       Academic       \$788.67                                                                                                    | Winter 2024                                                                                                    | UG/MD U-PASS                                                          | Academ             | ic 2024/01/26  |                   |                               |
| Term     Type     Outstanding Charges       Winter 2024     Academic     \$50.00       Spring 2024     Academic     \$788.67                                                                                                    | ccount Summary<br>You<br>\$5<br>You have a past du<br>Due Now incl. Past Due<br>\$50.00<br><i>Currency used i</i> | ue balance of \$50.00<br>Future Due<br>\$788.67<br>s Canadian Dollars |                    |                | Pa<br>Term Acc    | yment Options<br>ount Summary |
| Winter 2024         Academic         \$50.00           Spring 2024         Academic         \$788.67                                                                                                    | erm                                                                                                    | Туре                                                                  |                    |                | Outstar           | nding Charges                 |
| Spring 2024 Acade \$788.67                                                                                                    | Vinter 2024                                                                                                    | Academic                                                              |                    |                |                   | \$50.00                       |
|                                                                                                    | pring 2024                                                                                                    | Acade                                                                 |                    |                |                   | \$788.67                      |

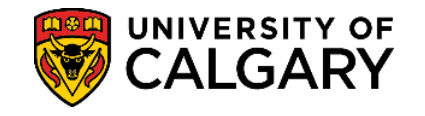

6. Lastly, scrolling down in the same My Financials page. The Account Activity section will list all the charge, payment, and refund history on your account. Sorted by date, it acts as a running ledger of all adjustments made to the account. The <u>Term Account Summary</u> will provide you the same information, but organized by term.

| (ft)             | Account Activity               | From: 09/03 | 3/2019 To   | 03/13/2024  | By Term: All T | erms 🗸 Reset 🔇 |
|------------------|--------------------------------|-------------|-------------|-------------|----------------|----------------|
|                  | Item                           | Туре        | Posted Date | Term        | Charge         | Payment Refun  |
| My r Indificials | Royal Direct Bank Payment      | Academic    | 01/24/2024  | Winter 2024 |                |                |
|                  | Cdn UG/MD Tuition Course Fees  | Academic    | 01/11/2024  | Winter 2024 |                |                |
|                  | Royal Direct Bank Payment      | Academic    | 09/19/2023  | Fall 2023   |                |                |
|                  | Cdn UG/MD Tuition Course Fees  | Academic    | 09/11/2023  | Fall 2023   |                |                |
|                  | UG/MD Stdnt Dental Plan Opt-ou | Academic    | 08/30/2023  | Fall 2023   |                |                |
|                  | UG/MD Stdnt Health Plan Opt-ou | Academic    | 08/30/2023  | Fall 2023   |                |                |
|                  |                                |             |             |             |                |                |

Related how-to guides: <u>Term Account Summary</u>, <u>Payment Receipts</u>, End of Procedure. For further questions, please contact <u>Enrolment Services</u>.